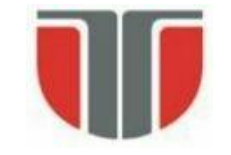

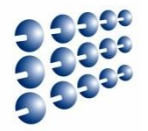

# Proiectarea cu Micro-Procesoare

## Lector: Mihai Negru

## An 3 – Calculatoare și Tehnologia Informației Seria B

## Curs 7: Comunicare Serială 2

http://users.utcluj.ro/~negrum/

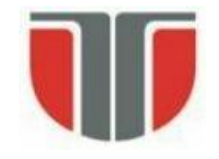

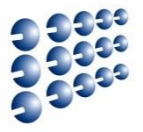

#### • Structura

- SDA, SCL date și clock, bidirecționale, conectate "open collector" sau "open drain"
- Rezistente "pull up" țin linia la Vcc
- O linie poate fi trasă la '0' de orice dispozitiv ea va deveni '0' dacă cel puțin un dispozitiv scrie '0', altfel e '1'
- Fiecare dispozitiv are o adresă de 7 biți
- − Exista 16 adrese rezervate  $\rightarrow$  112 adrese disponibile  $\rightarrow$  max 112 dispozitive

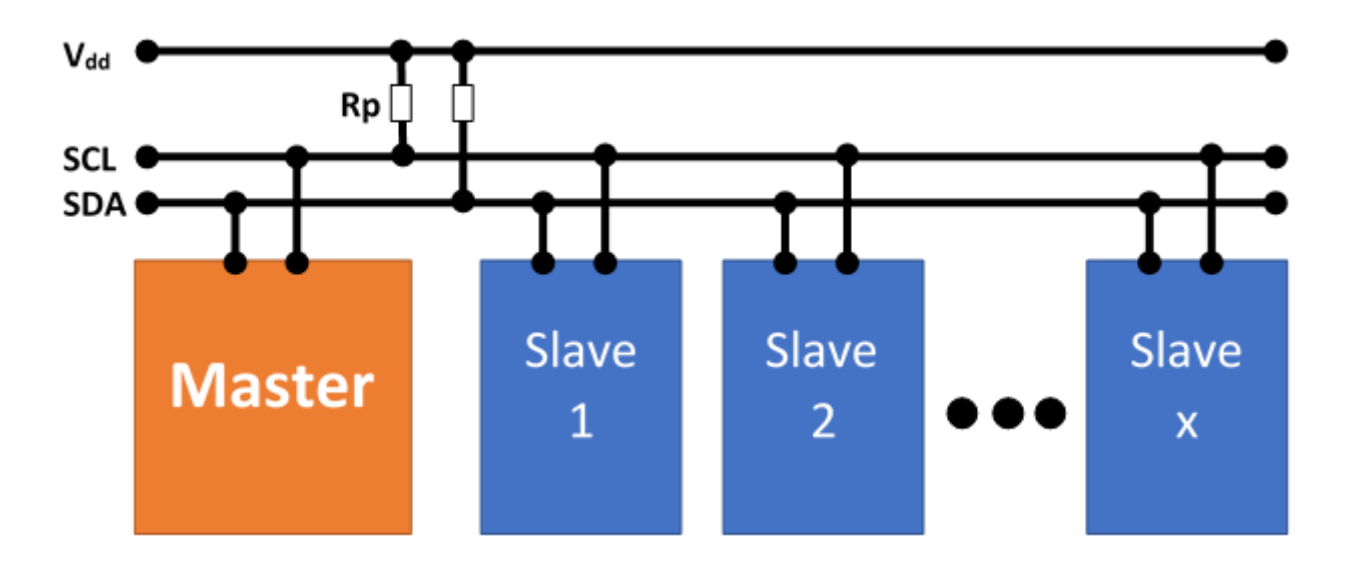

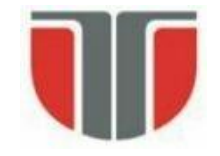

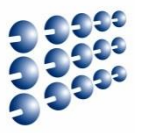

#### Tipuri de dispozitive (noduri)

- Master generează semnalul de ceas, și adresele
- Slave primește semnal de ceas, și adresă
- Rolul de master și slave se poate schimba pentru același dispozitiv

#### Moduri de operare

- master transmit nodul master trimite date la slave
- master receive nodul master recepționează date de la slave
- slave transmit nodul slave trimite date la master
- slave receive nodul slave primește date de la master

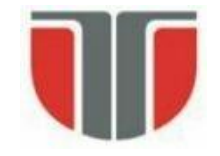

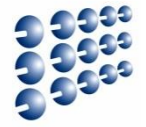

#### • Diagrame de timp

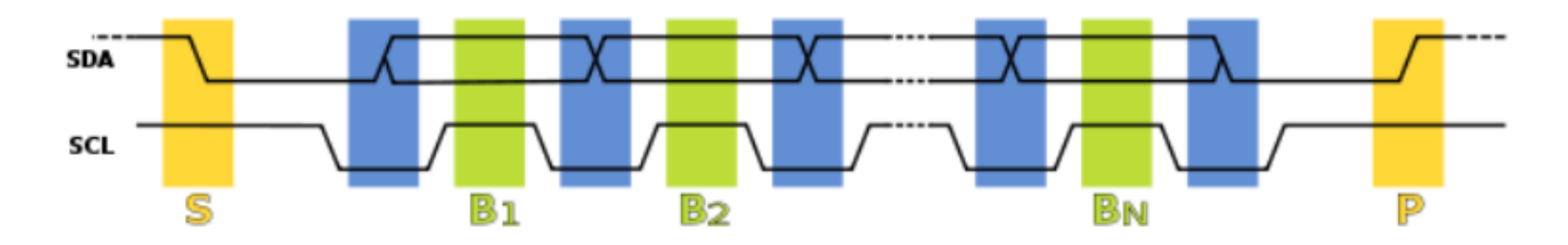

#### • Moduri de operare

- Start: o tranzitie a SDA din '1' in '0', cu SCL menținut pe '1'
- Transfer biți: valoarea bitului în SDA se schimba cand SCL e '0', și este menținută stabilă pentru preluare când SCL e '1'
- Stop: o tranziție a SDA din '0' in '1' când SCL e '1'

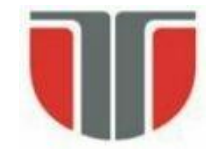

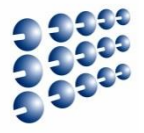

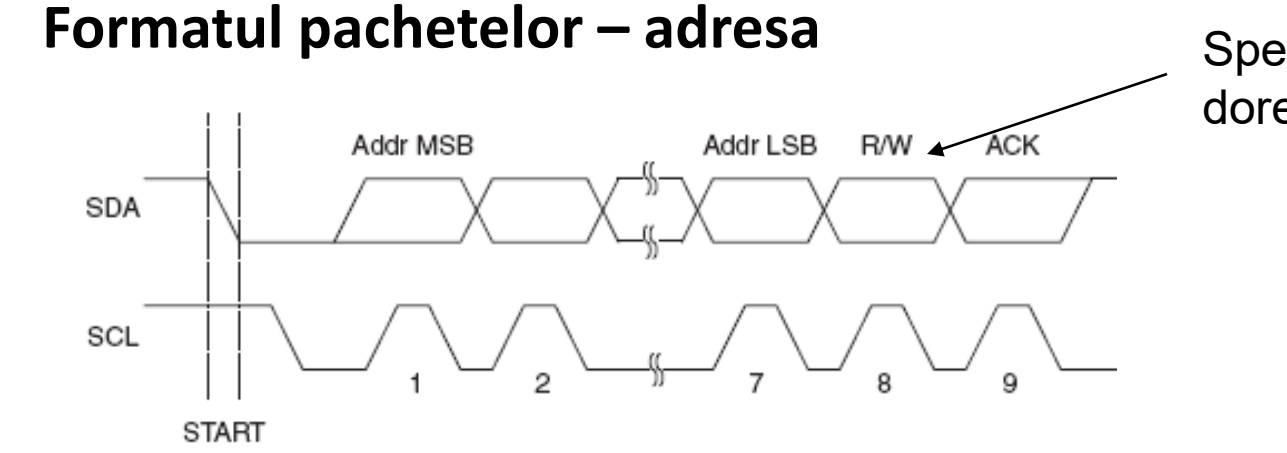

Specifică dacă se dorește citire sau scriere

• Formatul pachetelor – date

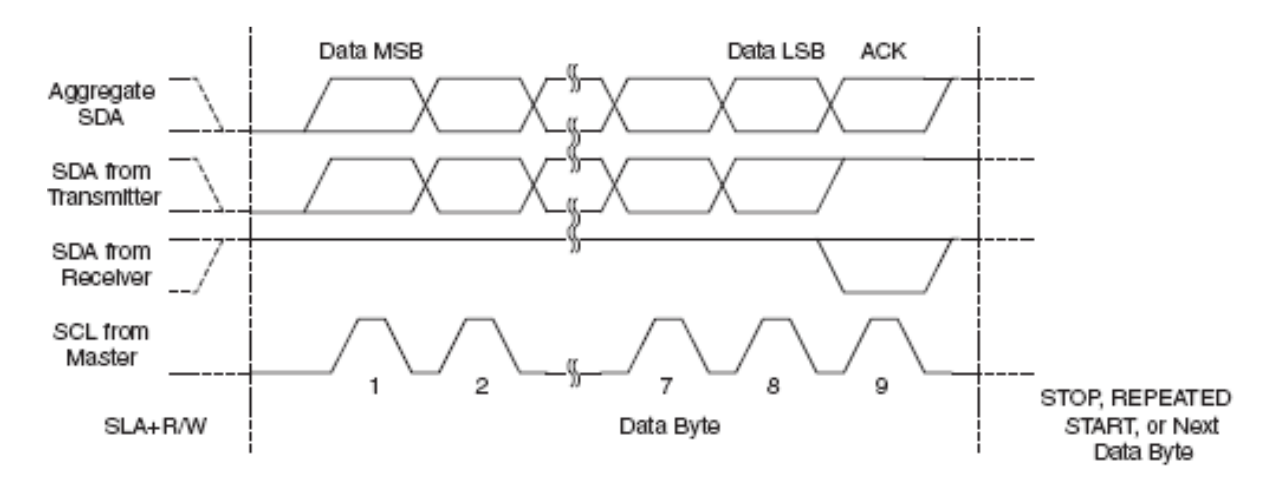

Cluj-Napoca

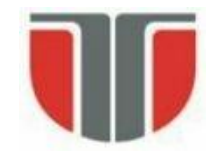

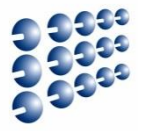

#### Transmisie tipică

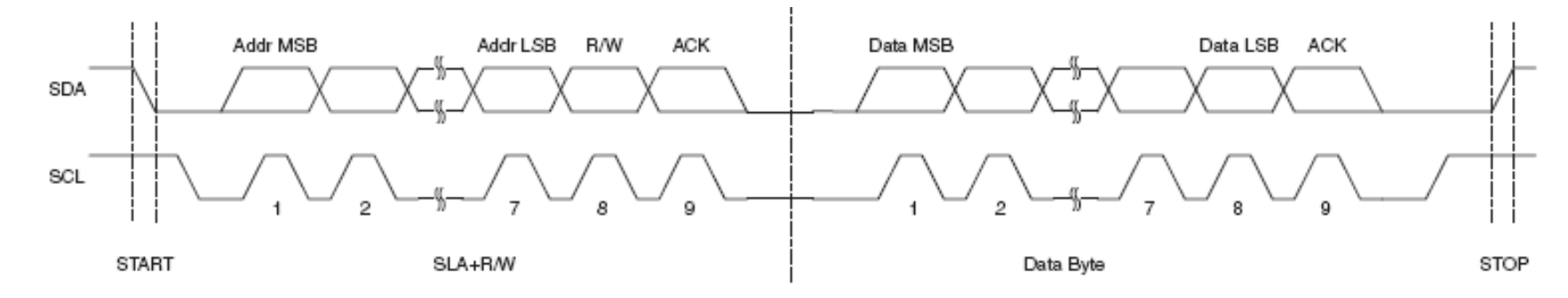

#### • Arbitrare

- Fiecare master monitorizează semnalele de START și STOP, și nu inițiază un mesaj cât timp alt master ține bus-ul ocupat
- Dacă doi master inițiază transmisie în același timp, se produce arbitrarea, pe baza liniei SDA
  - Fiecare master verifică linia SDA, și dacă nivelul acesteia nu este cel așteptat (cel scris), acel master pierde arbitrarea
  - Primul master care pune pe linie '1' când altul pune '0' pierde
  - Master-ul care pierde asteaptă un semnal de stop, apoi încearcă din nou

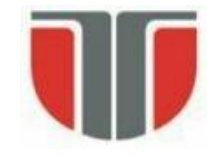

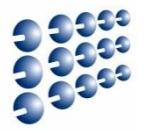

#### • Reglarea vitezei de transmisie

- "Clock stretching"
- Un dispozitiv slave poate ține linia de ceas (SCL) la '0' mai mult timp, indicând necesitatea unui timp mai lung pentru procesarea datelor
- Dispozitivul master va incerca să pună linia SCL pe '1', dar va eşua din cauza configurației 'open collector'
- Dispozitivul master va verifica dacă linia SCL a fost pusă pe '1' și va continua transmisia cand acest lucru se intamplă
- Nu toate dispozitivele suportă "clock stretching"
- Există limite pentru intervalul de stretching

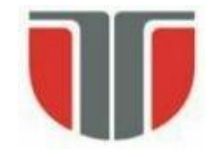

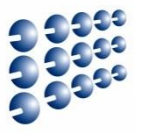

- Aplicații
  - Citirea datelor de configurare din SPD EEPROM-ul din SDRAM, DDR SDRAM, DDR2 SDRAM
  - Interfațare senzori digitali
  - Accesarea convertoarelor DAC și ADC.
  - Schimbarea setărilor în monitoare video (Display Data Channel).
  - Schimbarea volumului în boxele inteligente.
  - Citirea stării senzorilor de diagnostic hardware, precum termostatul CPU și viteza ventilatorului.
  - Posibilitatea ca un microcontroller să controleze multiple dispozitive atașate prin doar două fire.
  - Posibilitatea ca dispozitive să fie atașate sau eliminate de pe bus în timpul funcționarii

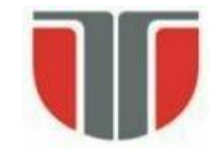

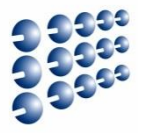

- Se utilizează biblioteca Wire, din pachetul software Arduino
- O placa Arduino poate fi I2C master sau I2C slave
- Metodele obiectului Wire:
  - Wire.begin(address) activează interfața I2C. Parametrul address indică adresa de 7 biți cu care Arduino se atasează la bus-ul I2C ca slave. Daca funcția este apelată fară parametri, dispozitivul este master.
  - Wire.beginTransmission(address) începe procesul de transmisie dinspre master către un slave specificat de address. După apelul acestei funcții, datele pot fi scrise cu write().
  - Wire.endTransmission() apelat de master pentru a realiza efectiv transmisia începută cu beginTransmission, cu datele pregătite prin apelul Wire.write().

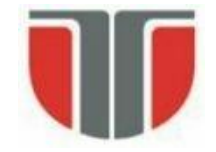

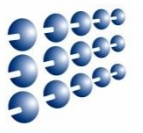

- Wire.write(value) scrie un byte. Funcția poate fi apelată de slave, dacă a fost solicitat de către master, sau de master după ce a apelat beginTransmission. Alternative: Wire.write(string), sau Wire.write(data, length).
- Wire.requestFrom(address, quantity) master cere o cantitate (quantity) de date de la un slave identificat prin address. Funcția poate fi apelată și ca Wire.requestFrom(address, quantity, stop), stop fiind o valoare booleană specificând dacă masterul va elibera bus-ul, sau va menține conexiunea activă.
- Wire.available() returnează numărul de bytes disponibili pentru a fi citiți.
- Wire.read() citește un byte, dacă available() > 0. Apelabilă și de master, și de slave.
- Wire.onReceive(handler) configurează o funcție handler, la dispozitivul slave, care va fi apelată automat la primirea datelor de la master.
- Wire.onRequest(handler) configurează o funcție handler, la dispozitivul slave, care va fi apelată automat atunci când masterul cere date.

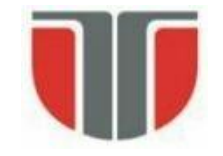

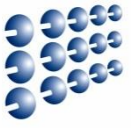

- **Exemplu:** conectarea a două plăci Arduino prin I2C, una având rol de master, care va transmite datele, și una de slave, care le va recepționa.
- Sursa: <u>http://arduino.cc/en/Tutorial/MasterWriter</u>

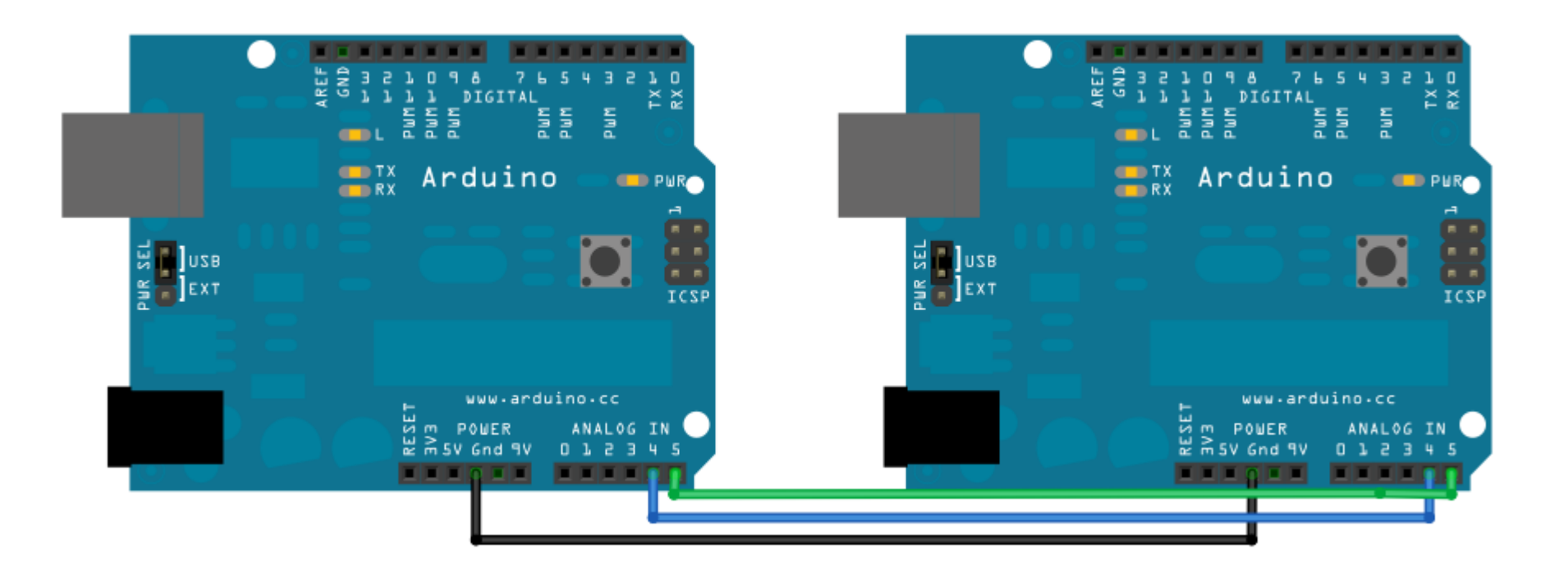

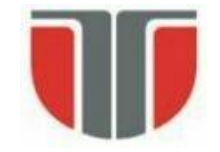

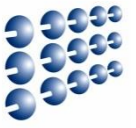

 Exemplu: conectarea a două plăci Arduino prin I2C, una având rol de master, care va transmite datele, și una de slave, care le va recepționa.
 Cod master:

```
#include <Wire.h>
void setup() {
   Wire.begin(); // activeaza interfata I2C ca master
}
```

```
byte x = 0; // valoarea de transmis, se va incrementa
```

```
void loop() {
```

```
Wire.beginTransmission(4); // incepe un proces de transmisie, catre adresa slave 4
```

```
Wire.write("x is "); // scriere string
```

Wire.write(x); // scriere un byte

```
Wire.endTransmission(); // finalizeaza tranzactia de scriere
```

```
x++; // incrementare valoare
```

```
delay(500);
```

}

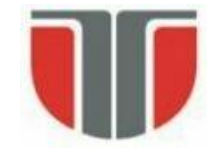

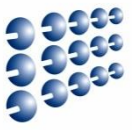

 Exemplu: conectarea a două plăci Arduino prin I2C, una având rol de master, care va transmite datele, și una de slave, care le va recepționa.
 Cod slave:

```
#include <Wire.h>
void setup() {
 Wire.begin(4);
                                    // activeaza interfata i2c ca slave, cu adresa 4
 Wire.onReceive(receiveEvent); // inregistreaza functia receiveEvent pentru a fi apelata la venirea datelor
 Serial.begin(9600);
                                    // activeaza interfata seriala, pentru a afisa pe PC datele primite
void loop() { // functia loop nu face nimic
 delay(100);
void receiveEvent(int howMany) // functie apelata cand slave primeste date
 while(1 < Wire.available()) // parcurge cantitatea de date, lasand ultimul octet separat
  char c = Wire.read(); // citeste caracter cu caracter
                       // trimite caracterul la PC
  Serial.print(c);
 int x = Wire.read();
                      // ultimul caracter este tratat ca o valoare numerica
 Serial.println(x);
                       // si va fi tiparit ca atare
```

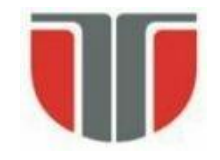

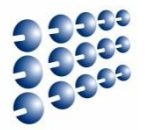

#### • Semnale

- SCLK Serial clock, generat de Master
- MOSI Master Output Slave Input, date transmise de Master
- MISO Master Input Slave Output, date receptionate de Master
- SS Slave Select, activarea dispozitivului Slave de catre Master, activ pe zero

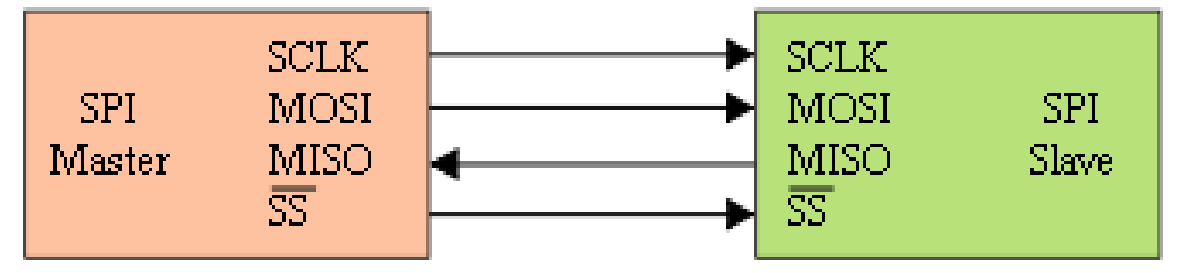

#### • Funcționare

- Master-ul initiază comunicația prin activarea SS (SS  $\rightarrow$  0)
- Master generează semnalul de ceas SCLK
- La fiecare perioadă de ceas un bit se transmite de la master la slave, și un bit de la slave la master – sincron
- După fiecare pachet de date (8, 16 biți,...) SS este dezactivat (SS → 1), pentru sincronizarea transmisiei

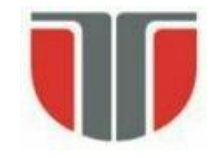

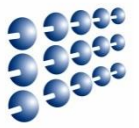

#### Principiul de functionare

- Ambii parteneri au câte un registru de deplasare intern, ieșirile și intrările fiind conectate prin MISO/MOSI
- Ambii registri au același ceas, SCLK
- Cei doi regiștri formează împreună un registru de rotație
- După un număr de perioade de ceas egal cu dimensiunea unui registru, Master și Slave fac schimb de date

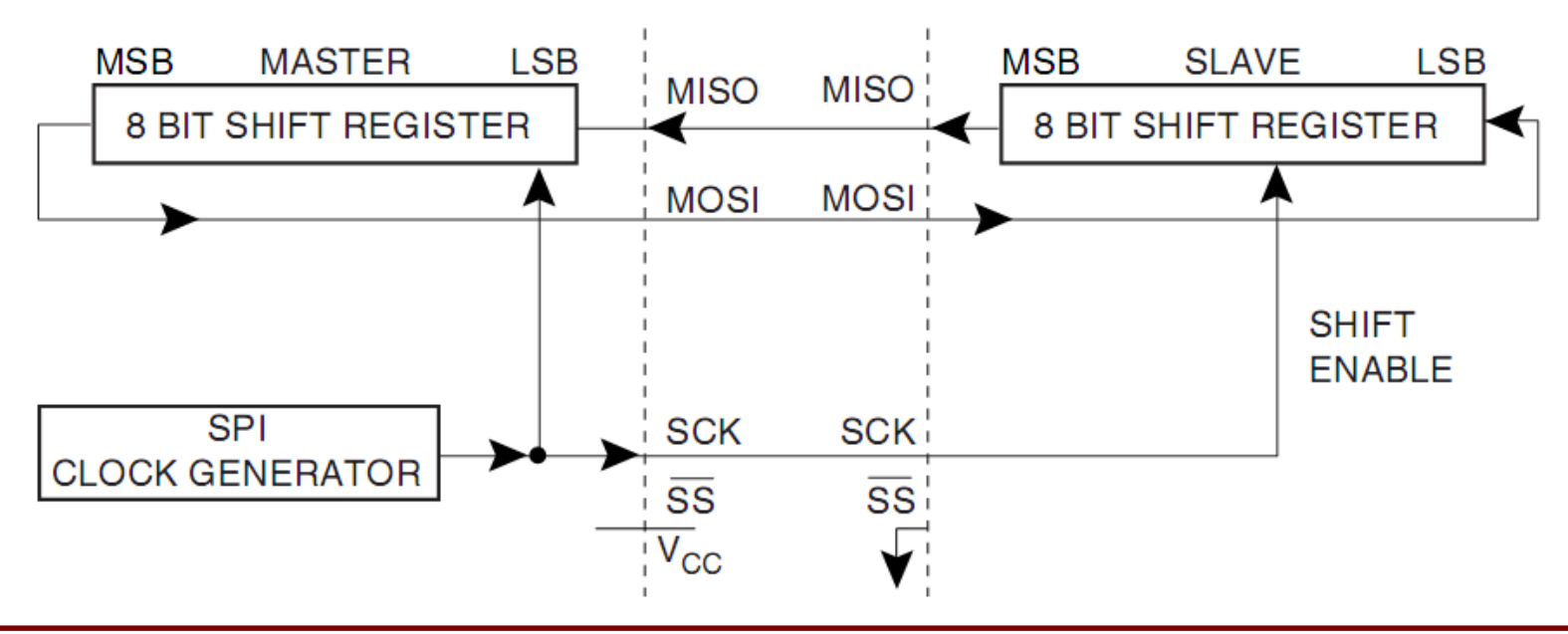

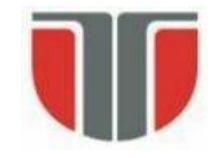

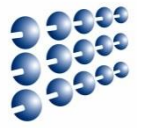

#### • Sincronizarea datelor cu semnalul de ceas

- Deplasarea (shiftare) datelor și preluarea lor se fac pe fronturi opuse
- CPOL clock polarity: primul front e crescător sau descrescător
- CPHA clock phase
- Pentru CPHA = 0
  - Pe primul front se face preluarea datelor
  - Pe al doilea front se face stabilizarea (deplasarea)

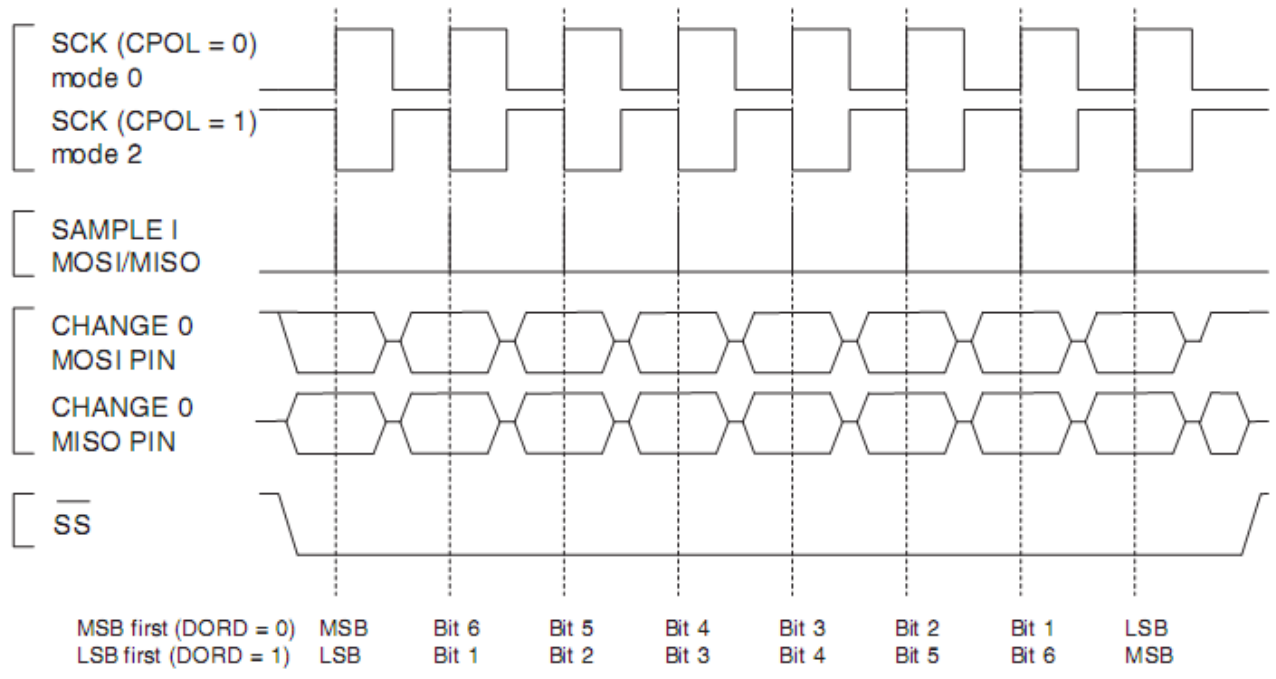

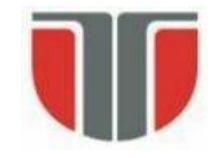

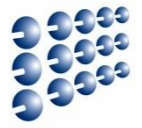

#### • Sincronizarea datelor cu semnalul de ceas

- Deplasarea (shiftare) datelor și preluarea lor se fac pe fronturi opuse
- CPOL clock polarity: primul front e crescător sau descrescător
- CPHA clock phase
- Pentru CPHA = 1
  - Pe primul front se face deplasarea
  - Pe al doilea front se face preluarea datelor

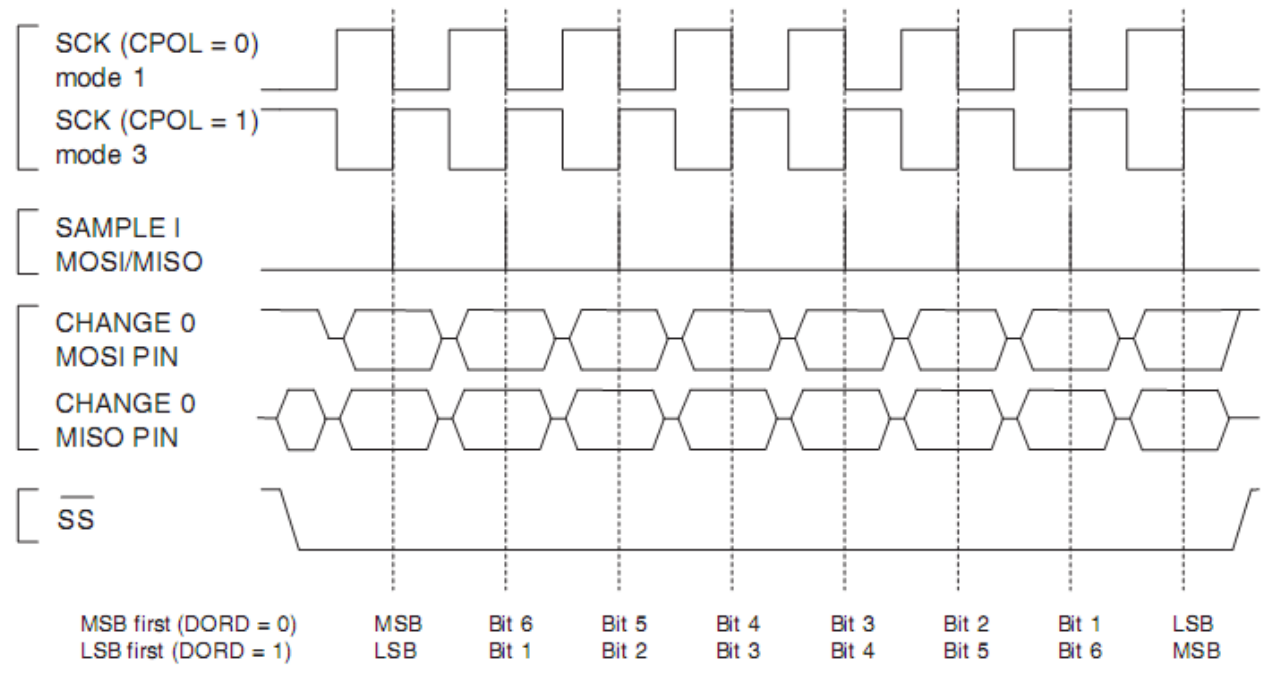

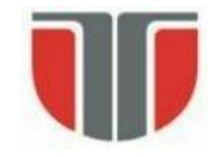

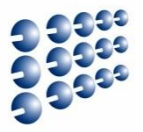

#### Utilizarea semnalului SS

- Pentru un dispozitiv "slave" SS este semnal de intrare
  - SS = 0 → activarea dispozitivului slave. O tranziție din 0 in 1 → marchează sfârsitul unui pachet (resetarea ciclului de transfer)
  - SS = 1  $\rightarrow$  dispozitiv slave inactiv
- Pentru un dispozivit "master" **SS** poate fi:
  - Ieșire prin el se activează dispozitivul "slave" pentru comunicare
  - Intrare daca se permit mai multe dispozitive master, o valoare '0' la intrarea SS trece dispozitivul curent in modul "Slave"
- Configuratii cu mai multe dispozitive

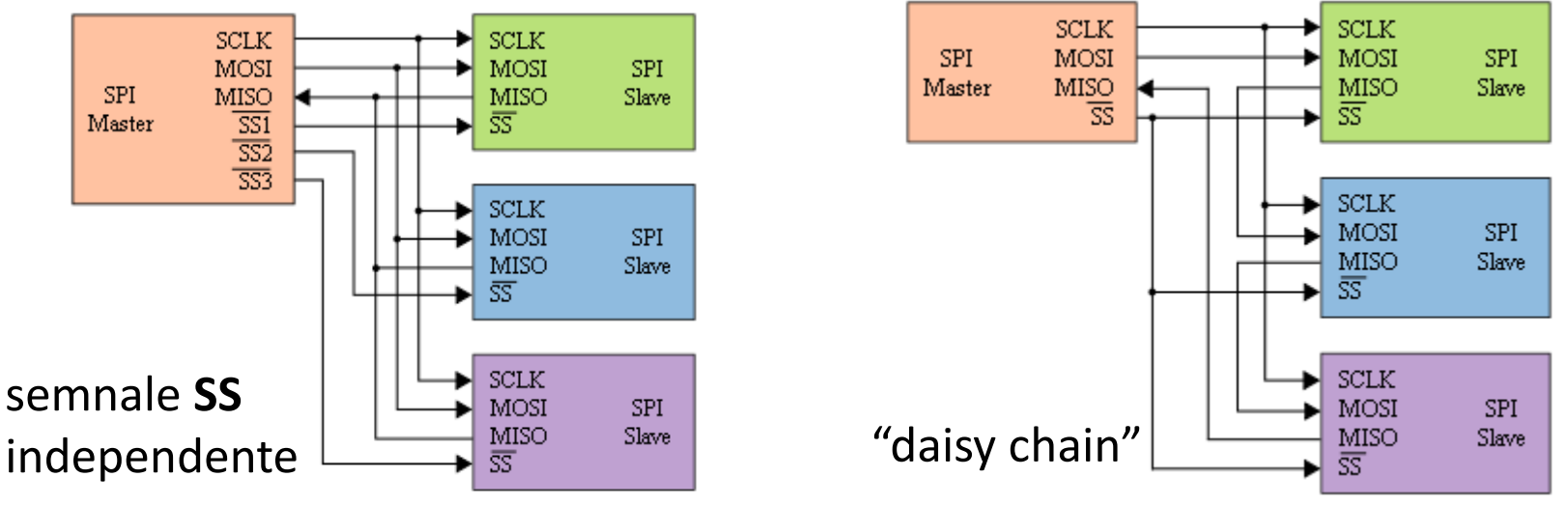

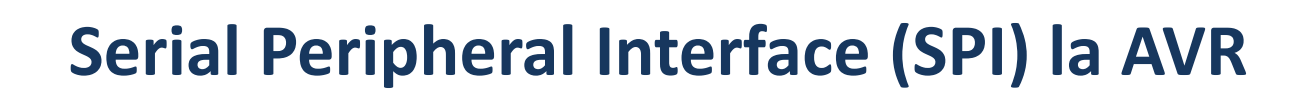

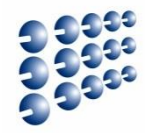

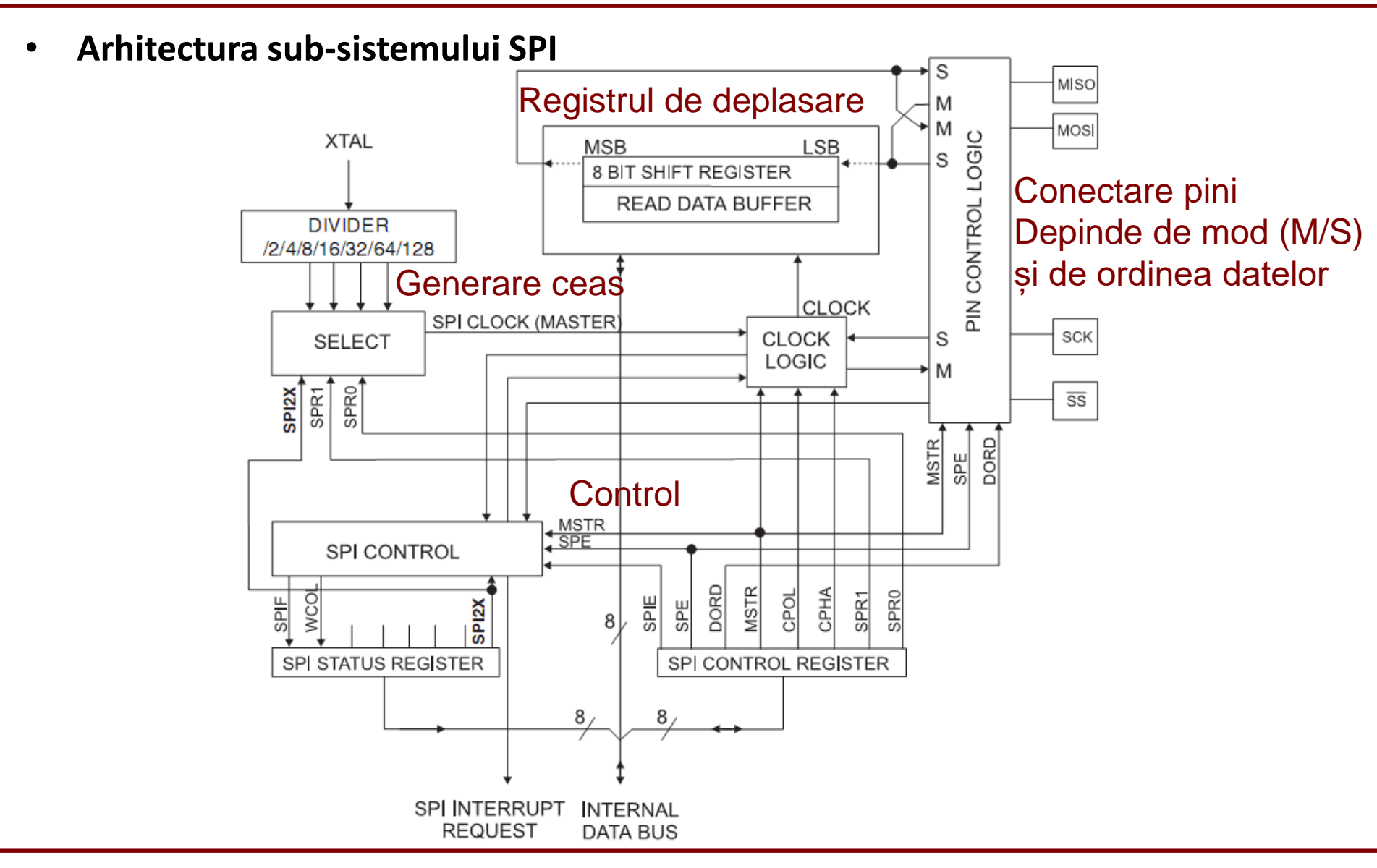

## Serial Peripheral Interface (SPI) la AVR

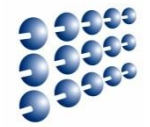

Configurare SPI

| Bit           | 7    | 6   | 5    | 4    | 3    | 2    | 1    | 0    | _    |
|---------------|------|-----|------|------|------|------|------|------|------|
| 0x0D (0x2D)   | SPIE | SPE | DORD | MSTR | CPOL | CPHA | SPR1 | SPR0 | SPCR |
| Read/Write    | R/W  | R/W | R/W  | R/W  | R/W  | R/W  | R/W  | R/W  | •    |
| Initial Value | 0    | 0   | 0    | 0    | 0    | 0    | 0    | 0    |      |

- Registrul **SPCR**:
  - SPIE SPI Interrupt Enable, generare întrerupere la terminarea transmisiei
  - SPE SPI Enable. Trebuie setat pe 1 pentru orice operație cu SPI
  - DORD Data Order. 1=LSB first, 0 = MSB first
  - MSTR 1: Master, 0: Slave
  - CPOL, CPHA selectează polaritatea și faza semnalului SCLK

|                    | Leading Edge     | Trailing Edge    |
|--------------------|------------------|------------------|
| CPOL = 0, CPHA = 0 | Sample (Rising)  | Setup (Falling)  |
| CPOL = 0, CPHA = 1 | Setup (Rising)   | Sample (Falling) |
| CPOL = 1, CPHA = 0 | Sample (Falling) | Setup (Rising)   |
| CPOL = 1, CPHA = 1 | Setup (Falling)  | Sample (Rising)  |

– SPR1, SPR0 – reglează viteza SPI impreuna cu SPI2X din registrul SPSR

## Serial Peripheral Interface (SPI) la AVR

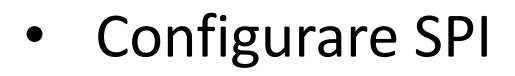

| Bit           | 7    | 6    | 5 | 4 | 3 | 2 | 1 | 0     | _    |
|---------------|------|------|---|---|---|---|---|-------|------|
| 0x0E (0x2E)   | SPIF | WCOL | - | - | - | - | - | SPI2X | SPSR |
| Read/Write    | R    | R    | R | R | R | R | R | R/W   | •    |
| Initial Value | 0    | 0    | 0 | 0 | 0 | 0 | 0 | 0     |      |

- Registrul SPSR:
  - SPI2X Reglare frecvență ceas, împreună cu SPR1 și SPR0 din SPCR
  - WCOL Write collision: setat dacă scriem in **SPDR** înainte ca SPI să transfere datele
  - SPIF SPI Interrupt flag: setat când se termină transmisia. Daca SPIE este setat, se generează cerere de întrerupere

| SPI2X | SPR1 | SPR0 | SCK Frequency         |
|-------|------|------|-----------------------|
| 0     | 0    | 0    | f <sub>osc</sub> /4   |
| 0     | 0    | 1    | f <sub>osc</sub> /16  |
| 0     | 1    | 0    | f <sub>osc</sub> /64  |
| 0     | 1    | 1    | f <sub>osc</sub> /128 |
| 1     | 0    | 0    | f <sub>osc</sub> /2   |
| 1     | 0    | 1    | f <sub>osc</sub> /8   |
| 1     | 1    | 0    | f <sub>osc</sub> /32  |
| 1     | 1    | 1    | f <sub>osc</sub> /64  |

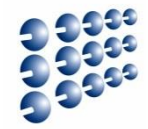

#### • Utilizare SPI (Master)

– Configurare directie pini I/O: Pinii SPI sunt comuni cu pinii portului B

| Port Pin | Alternate Functions                                                                                                    |
|----------|----------------------------------------------------------------------------------------------------|
| PB7      | OC2/OC1C <sup>(1)</sup> (Output Compare and PWM Output for Timer/Counter2 or Output<br>Compare and PWM Output C for Timer/Counter1) |
| PB6      | OC1B (Output Compare and PWM Output B for Timer/Counter1)                                                                           |
| PB5      | OC1A (Output Compare and PWM Output A for Timer/Counter1)                                                                           |
| PB4      | OC0 (Output Compare and PWM Output for Timer/Counter0)                                                                              |
| PB3      | MISO (SPI Bus Master Input/Slave Output)                                                                                            |
| PB2      | MOSI (SPI Bus Master Output/Slave Input)                                                                                            |
| PB1      | SCK (SPI Bus Serial Clock)                                                                                                    |
| PB0      | SS (SPI Slave Select input)                                                                                                    |

- Configurare: scriere SPCR si SPSR cu valorile corespunzatoare pentru modul de lucru
- Activare SS (PB(0)  $\leftarrow$  '0', explicit!)
- Scriere date in SPDR declanșează transmisia
- Așteptare până SPIF din SPSR este setat transmisie completa
- Citire date din SPDR datele trimise de 'slave'
- Dezactivare SS (PB(0)  $\leftarrow$  '1')

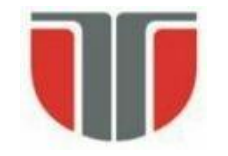

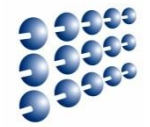

• Utilizare SPI (Master) – Cod sursă

| .org 0x0000<br>jmp reset<br>reset:<br>Idi r16,0b00000111<br>out DDRB,r16<br>Idi r16, 0b0000001<br>out PORTB, r16<br>cbi SPSR, 0 |
|----------------------------------------------------------------------------------------------------|
| <b>ldi</b> r16,0b <b>01010011</b>                                                                                               |
| out SPCR,r16                                                                                                    |
|                                                                                                    |
|                                                                                                    |
|                                                                                                    |
| Wait:                                                                                                    |
| chic SDSP 7                                                                                                    |
| rimn wait                                                                                                    |
| in r16 SPDR                                                                                                    |
| shi PORTB 0                                                                                                    |
| <b>Idi</b> r18 0                                                                                                    |
| wait <sup>2</sup>                                                                                                    |
| dec r18                                                                                                    |
| brne wait2                                                                                                    |
| rimp loop                                                                                                    |

; MISO intrare, MOSI, SCK si SS iesire ; Initial, SS<--1, SPI Slave inactiv

; pune bitul zero din SPSR pe zero - pentru frecventa ; Intreruperi dezactivate, SPI Enabled, MSB first, Master, ; CPOL=0, CPHA = 0, Frecventa cea mai lenta

; SS ← 0 ; datele de transmis

; bitul 7 din SPSR - transmisie completa

; SS **←**1

; pauza intre transmisii

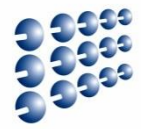

#### Utilizare SPI (Master) – Rezultat

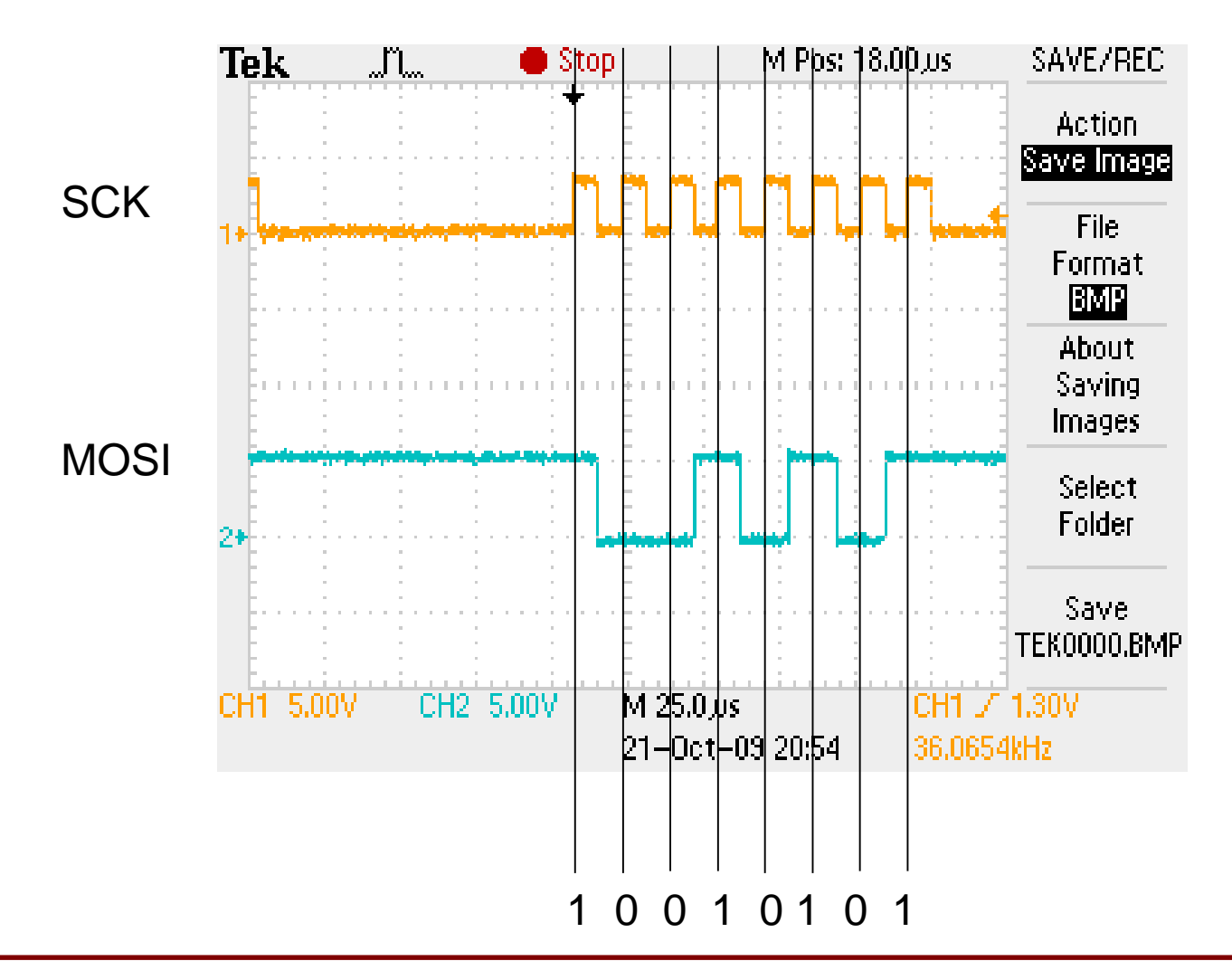

- Conectare module prin SPI
- Digilent PMOD DA1 Digital to Analog Converter

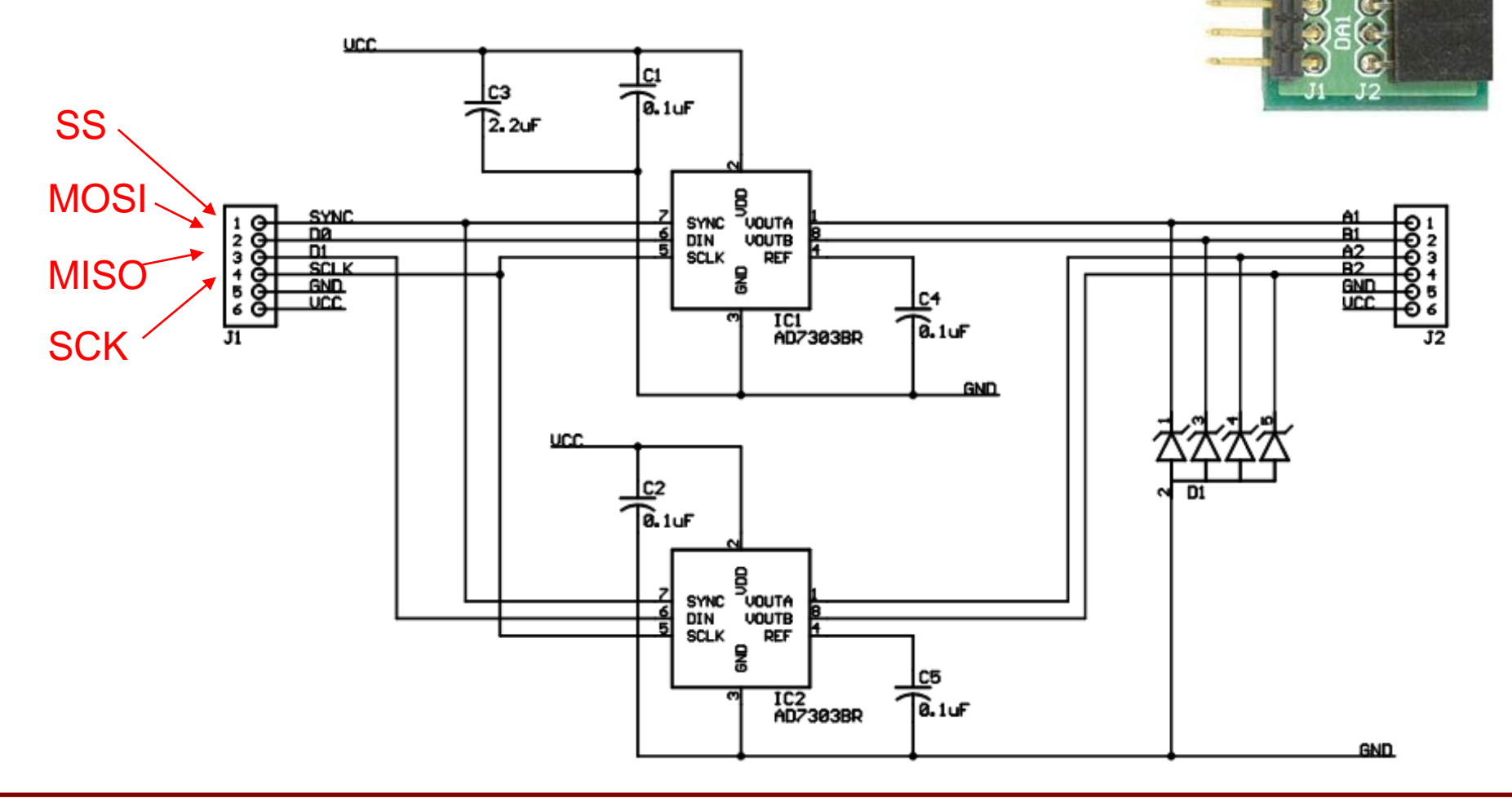

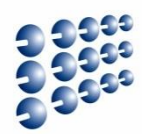

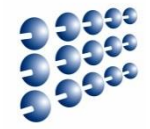

- Conectare module prin SPI PMOD DA1
- Transmisie 16 biți (2x8 biți) primii 8 date, următorii control

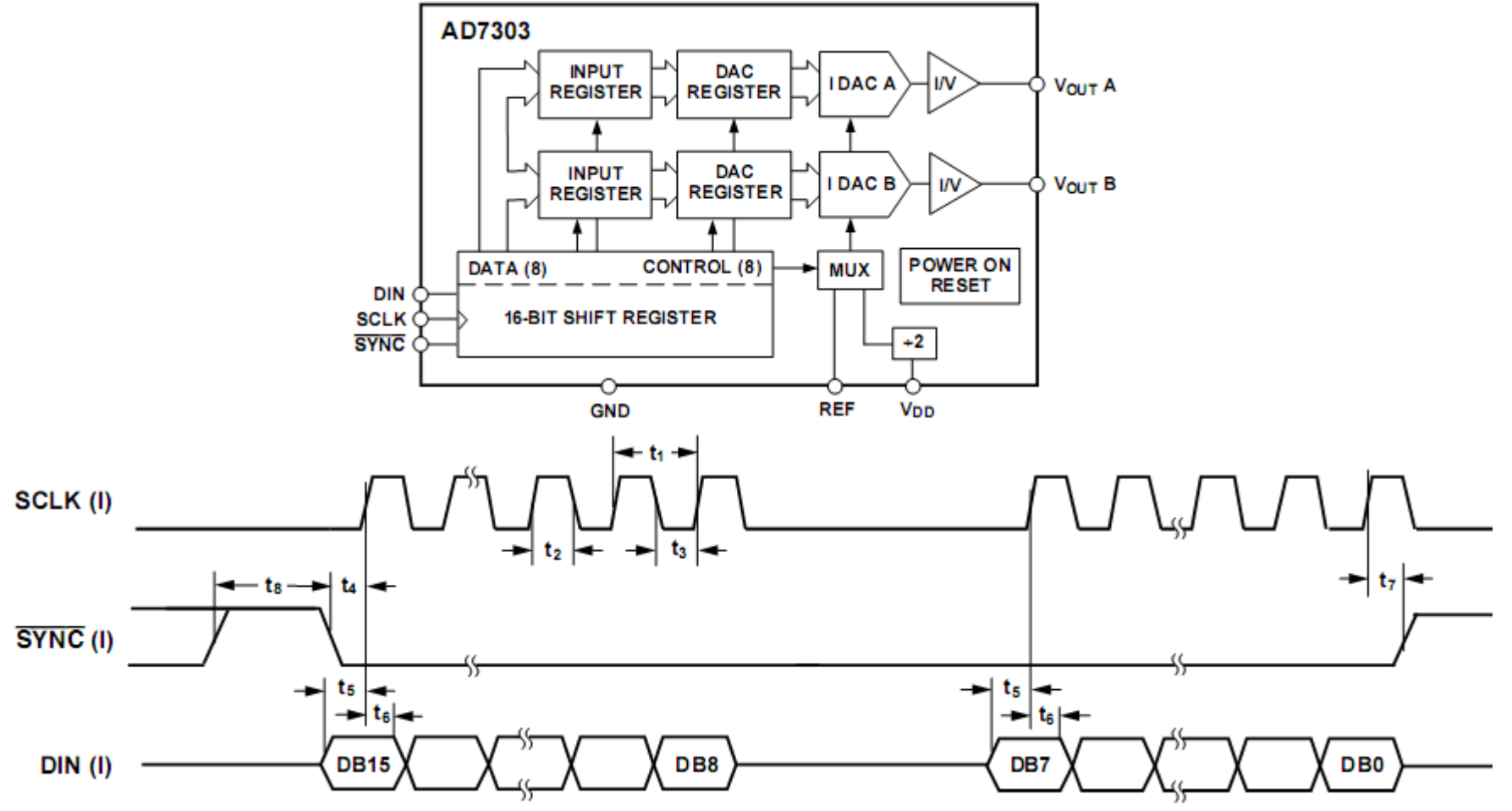

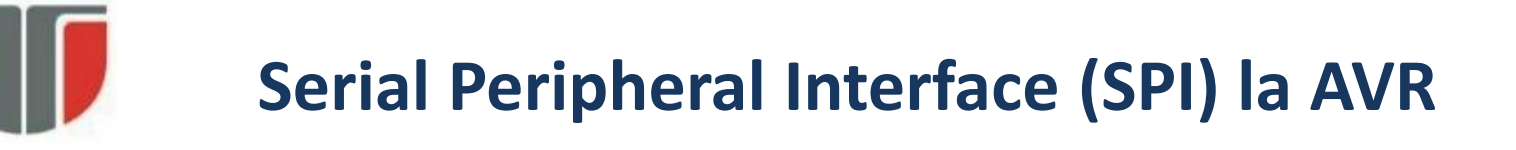

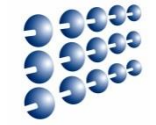

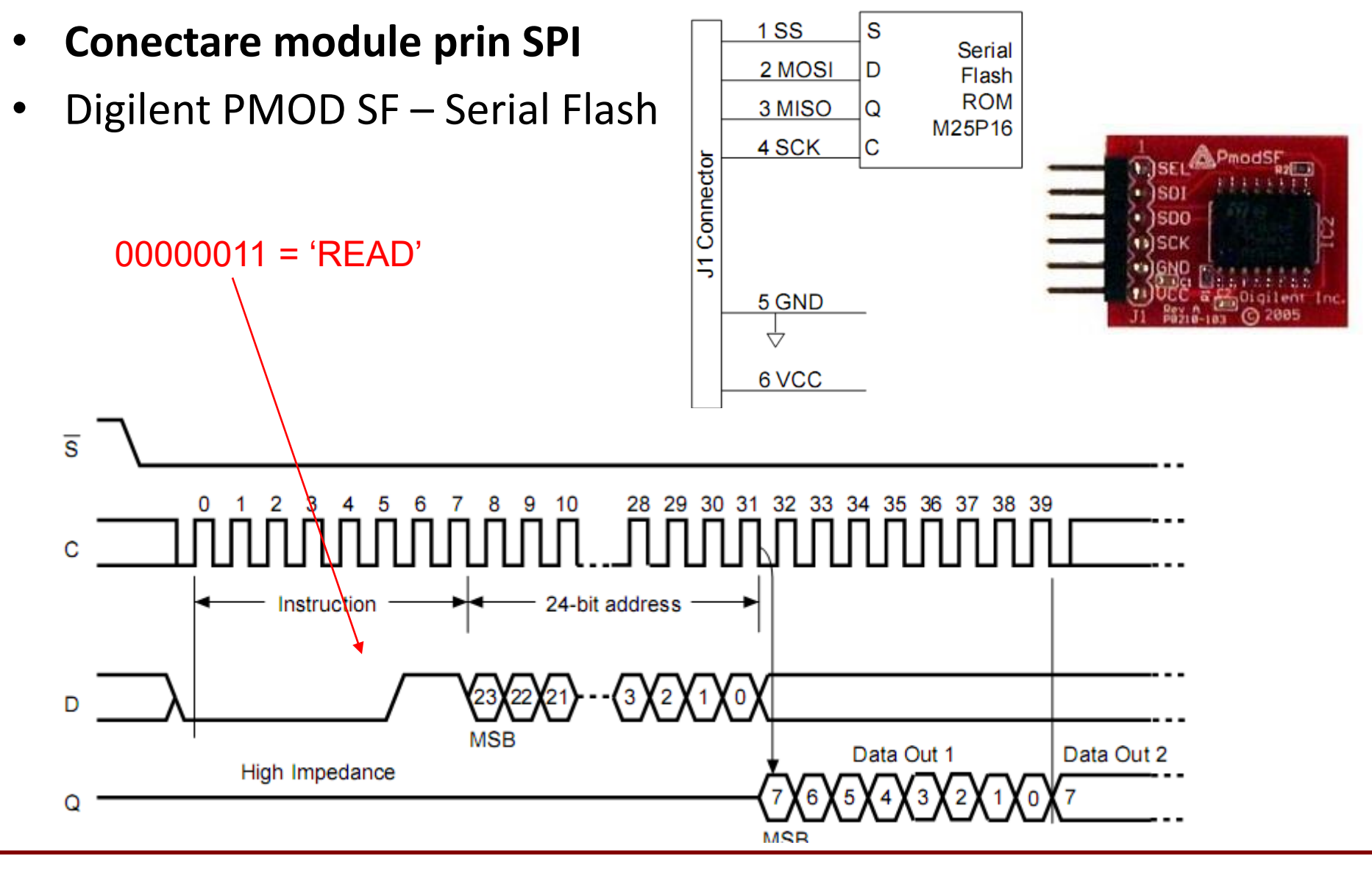

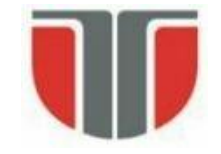

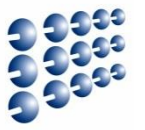

- Se folosește biblioteca SPI (<u>http://arduino.cc/en/Reference/SPI</u>) [3]
- Funcții oferite:
  - SPI.setBitOrder(order) ordinea biților: LSBFIRST sau MSBFIRST
  - SPI.setDataMode(mode) faza și polaritatea transmisiei: SPI\_MODE0,
     SPI\_MODE1, SPI\_MODE2 sau SPI\_MODE3 (combinațiile CPHA și CPOL)
  - SPI.setClockDivider() divizorul de frecvență: SPI\_CLOCK\_DIV(2 .. 128)
  - SPI.begin() initializare interfață SPI, configurând pinii SCK, MOSI, și SS ca ieșire, punând SCK și MOSI pe LOW, și SS pe HIGH.
  - SPI.end() dezactivează SPI, dar lasă pinii în modul în care au fost setați la inițializare
  - ReturnByte SPI.transfer(val) transfera un byte (val) pe magistrala SPI, receptionând în același timp octetul ReturnByte.
- Biblioteca SPI suportă doar modul master
- Orice pin poate fi folosit ca Slave Select (SS).

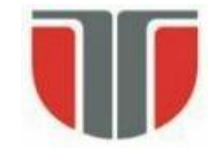

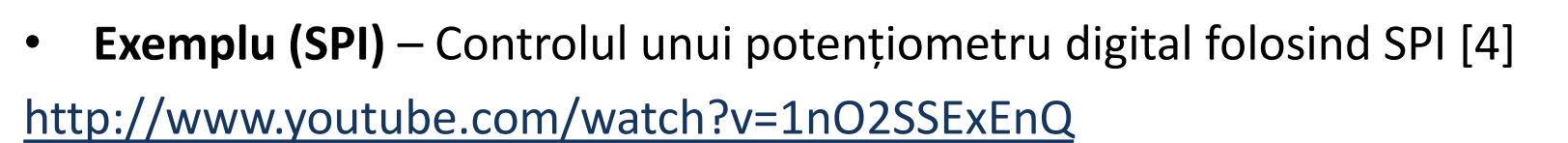

AD5206 datasheet: <u>http://datasheet.octopart.com/AD5206BRU10-Analog-Devices-</u> <u>datasheet-8405.pdf</u>

AD5206 este un potențiometru digital cu 6 canale (echivalent cu șase potențiometre individuale).

- 3 pini pe chip pentru fiecare element: Ax, Bx şi Wx (Wiper – cursorul).
- pin A = HIGH, pin B = LOW şi pinul W = tensiune variabilă. R are rezistenţa maximă de 10 Kohm, împărţită în 255 pasi.
- Pentru controlul rezistenței, se trimit pe SPI doi octeti: primul pentru selecția canalului (0 – 5) și al doilea cu valoarea rezistenței pentru fiecare canal (0 – 255).

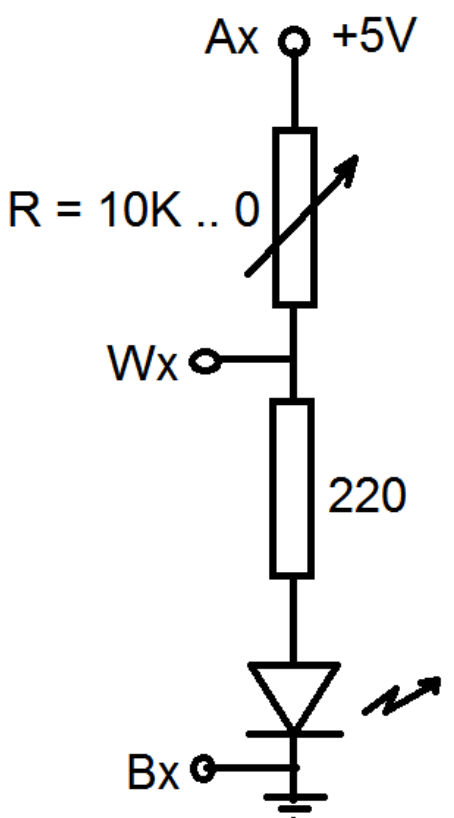

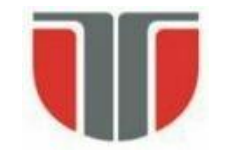

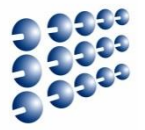

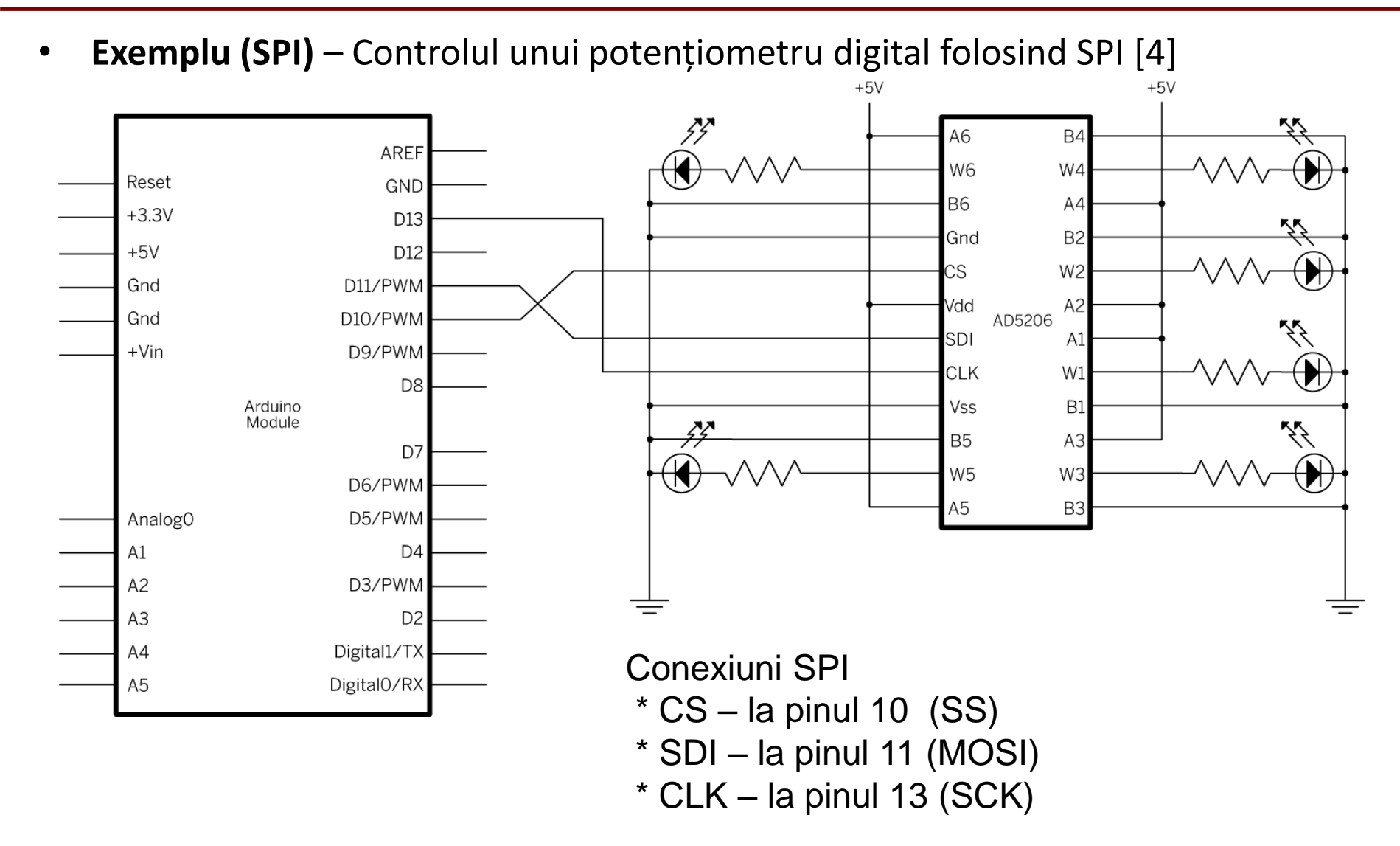

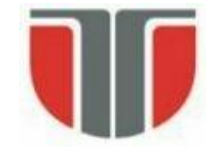

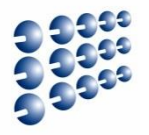

• **Exemplu (SPI)** – Controlul unui potențiometru digital folosind SPI [4]

```
#include <SPLh>
const int slaveSelectPin = 10; // pin 10 ca SS
void setup() {
 // SS trebuie configurat ca iesire
pinMode (slaveSelectPin, OUTPUT);
SPI.begin(); // activare SPI
void loop() {
 // se jau cele 6 canale la rand
 for (int channel = 0; channel < 6; channel++) {
  // se schimba rezistenta fiecarui canal de la min la max
  for (int level = 0; level < 255; level++) {
    digitalPotWrite(channel, level);
   delay(10);
   delay(100); // asteptam 100 ms cu rezistenta maxima
  // se schimba rezistenta de la max la min
  for (int level = 0; level < 255; level++) {
    digitalPotWrite(channel, 255 - level);
    delay(10);
```

// functia care foloseste SPI pentru actualizarea
// rezistentelor
void digitalPotWrite(int address, int value) {
 // activeaza SS prin scriere LOW
 digitalWrite(slaveSelectPin, LOW);
 // se trimit pe rand canalul si valoarea:
 SPI.transfer(address);
 SPI.transfer(value);
 // inactiveaza SS prin scriere HIGH
 digitalWrite(slaveSelectPin, HIGH);

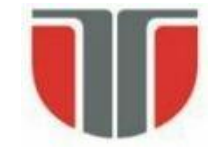

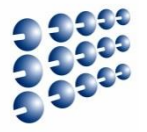

- 1. Atmel ATmega640/V-1280/V-1281/V-2560/V-2561/V datasheet
- 2. Atmel Atmega64 datasheet
- 3. Arduino SPI reference guide: http://arduino.cc/en/Reference/SPI
- 4. Arduino SPI Tutorials: <u>http://arduino.cc/en/Tutorial/SPIDigitalPot</u>
- 5. Arduino I2C Library: <u>http://arduino.cc/en/reference/wire</u>
- 6. Arduino I2C tutorial: <u>http://arduino.cc/en/Tutorial/MasterWriter</u>